## Lesson 3 エクスプローラで工事写真帳 3 が インストールされている場所を表示する方法

Lesson 1 で工事写真帳 3 がインストールされている場所が C: ¥ Program Files (x86) ¥ Appliedopt ¥ kantankoujisyasintyou3 であることが分かったので、この場所をエクスプローラで表示させる方法を 以下説明します。

先ず、このエクスプローラのショートカットをクリックします。

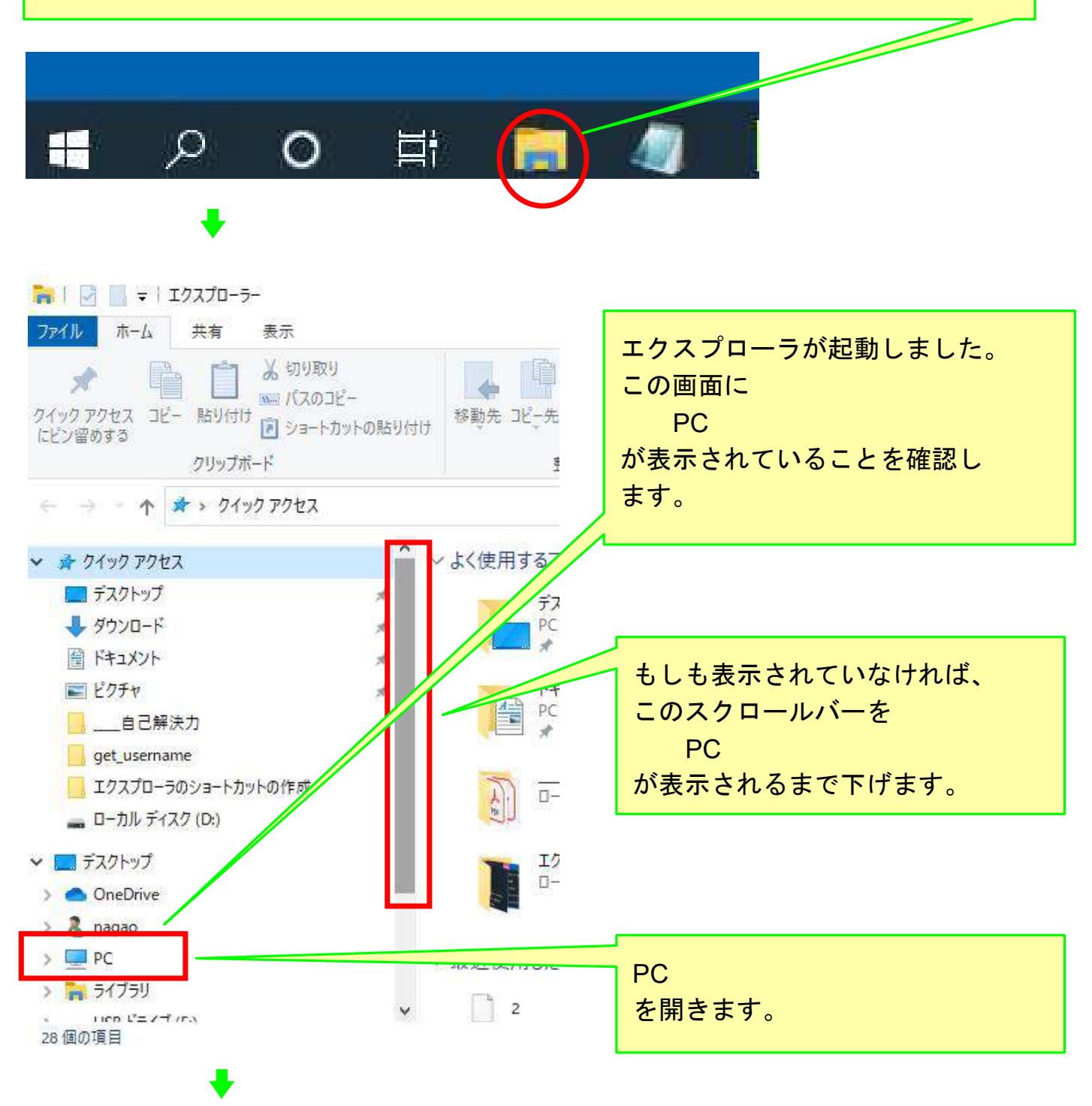

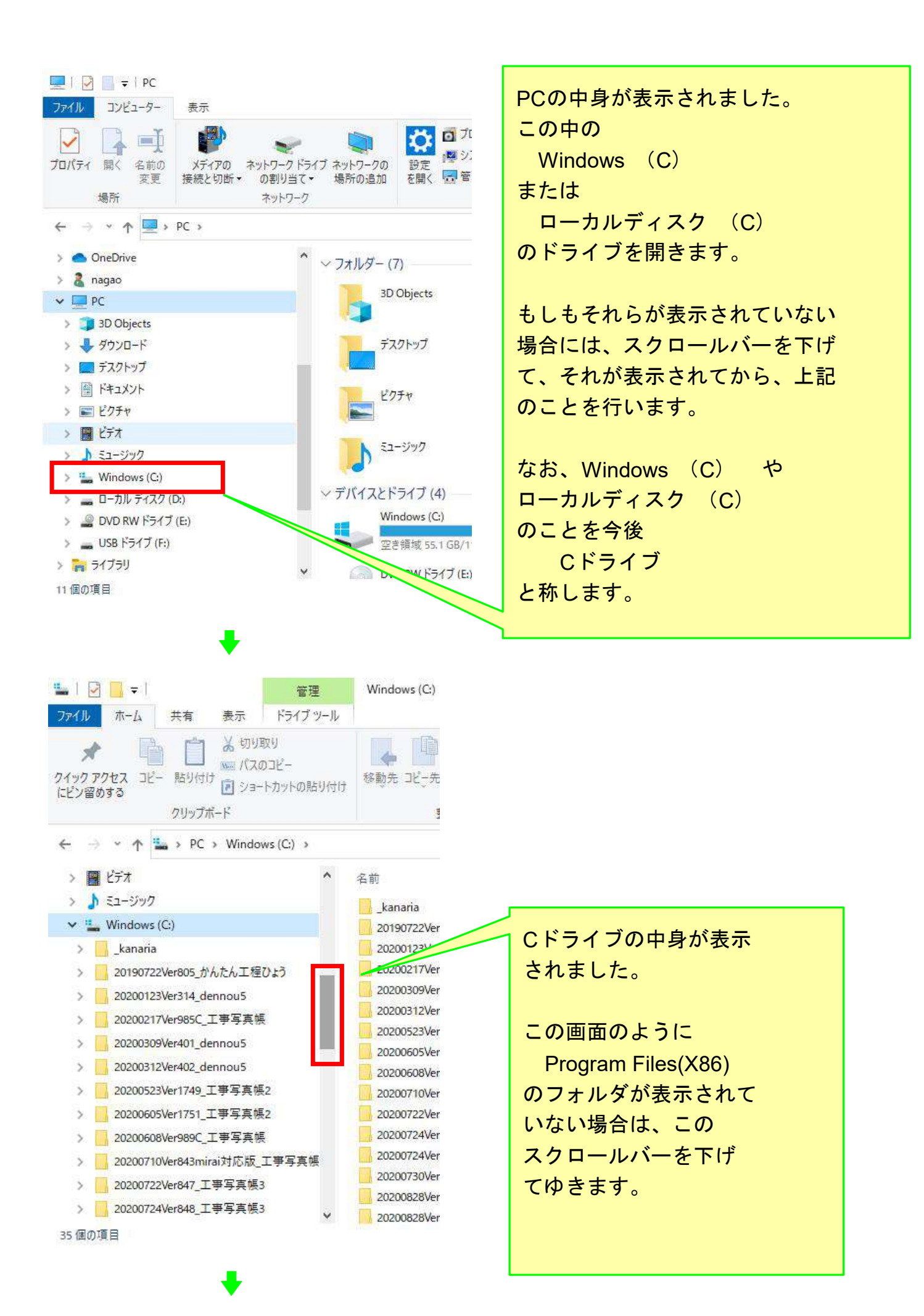

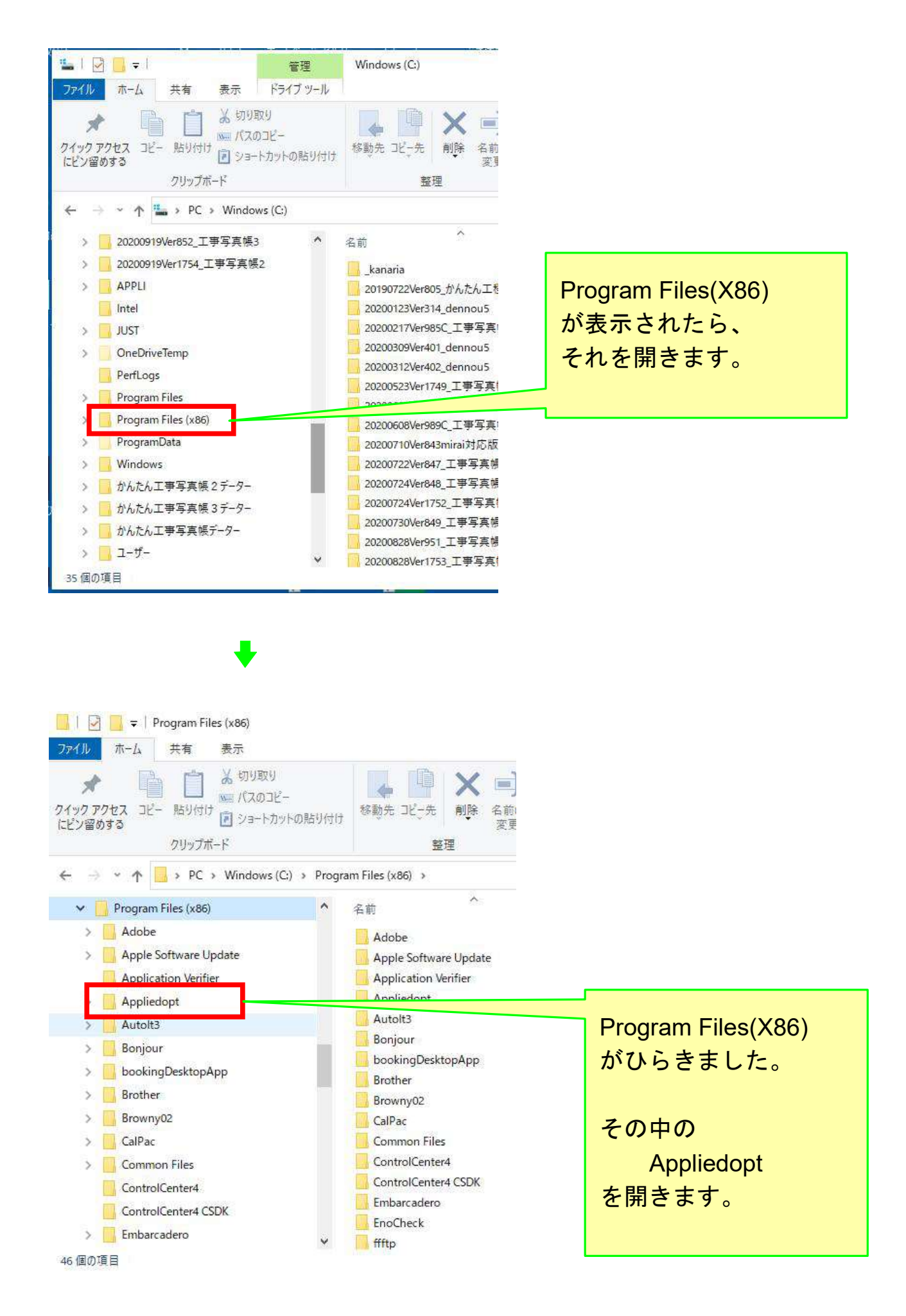

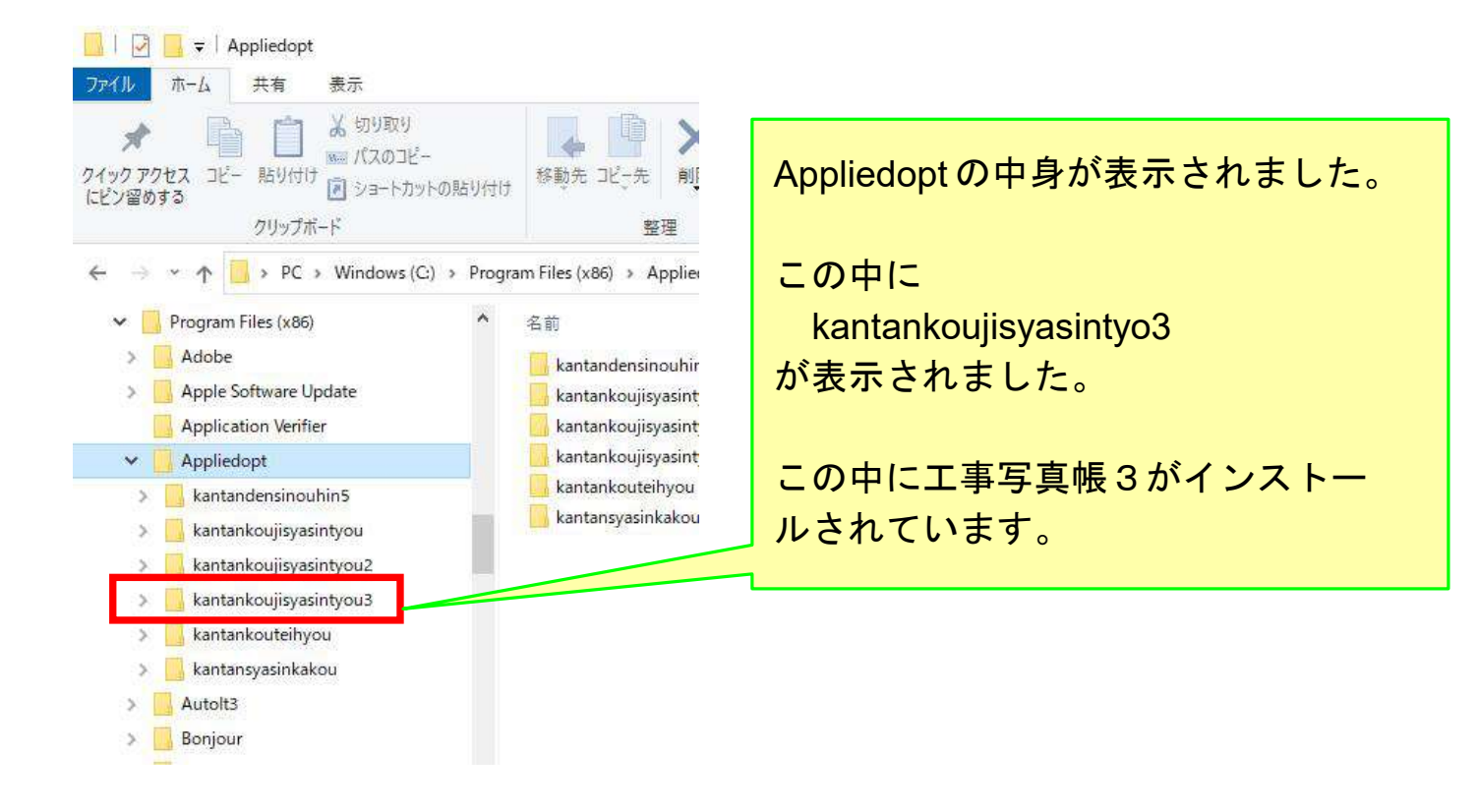

## 今後は例えば

C:¥Program Files (x86)¥Appliedopt¥kantankoujisyasintyou3を表示させます。 と云うような簡略化した表現をします。

## これは、以上説明したように、下記の操作をすることを意味します。

- 1. エクスプローラを起動し
- 2. 先ずPCを開き
- 3. 次にその中のCドライブを開き
- 4. 次にその中のProgram Files (x86)を開き
- 5. 次にその中の Appliedoptを開き、kantankoujisyasintyou3を表示させる。